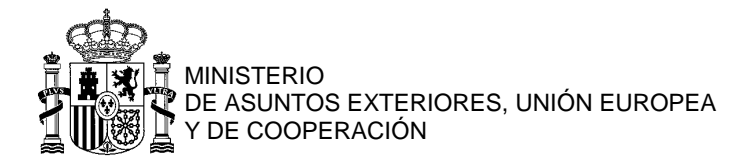

## DEMANDE DE PASSEPORT OU DE NIE

## Mode d'emploi pas à pas pour ANNULER UN RDV pris en ligne

- 1ère méthode : DEPUIS VOTRE BOÎTE DE RÉCEPTION
- En cas de non-réception de l'e-mail de confirmation, 2<sup>de</sup> option : DEPUIS LA PLATEFORME DE RDV EN LIGNE → allez en page 3.
- 1. La façon la plus simple pour annuler un RDV consiste à rouvrir l'e-mail de confirmation reçu lors du processus de prise de RDV en ligne : cliquez sur "Cancelar la cita":

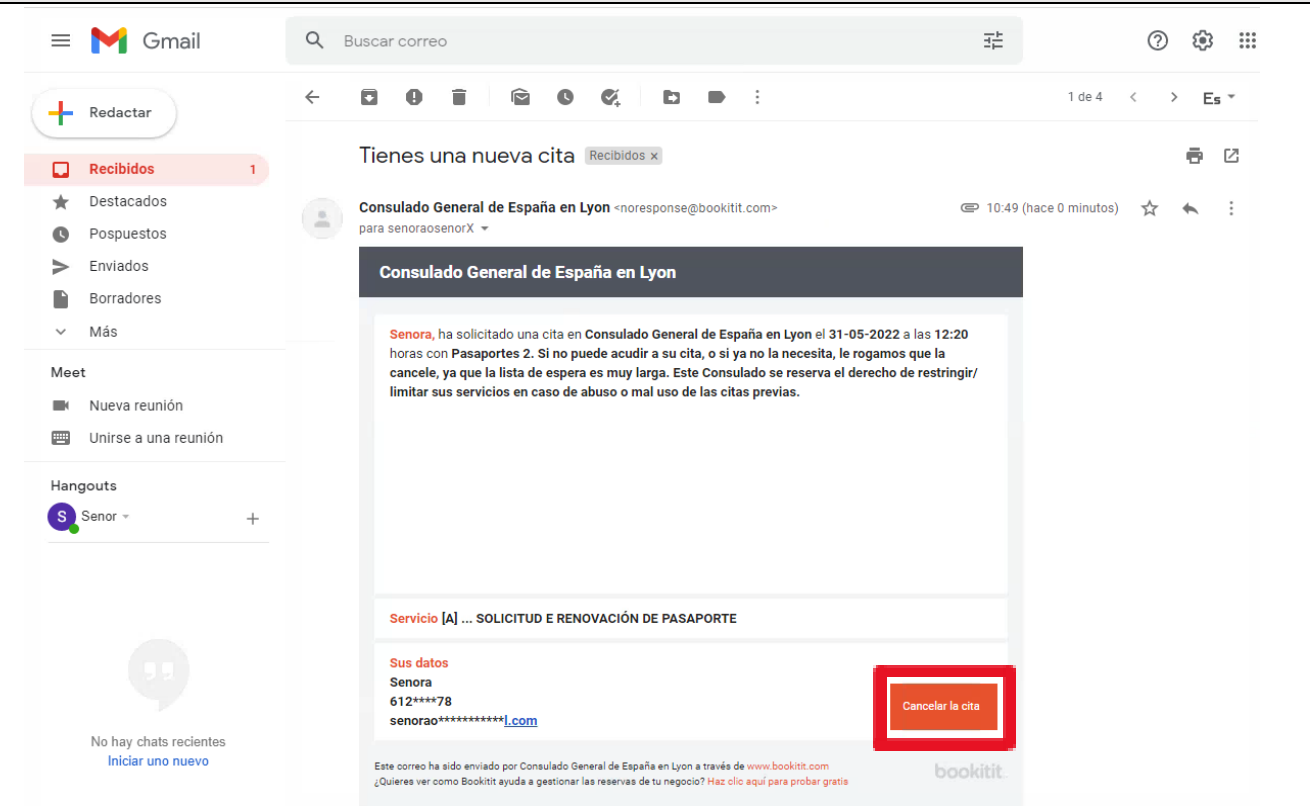

 Une nouvelle fenêtre s'ouvrira dans votre navigateur. Cliquez alors sur "Cancelar cita": Cancelar tu cita en Consulado General de España en Lyon

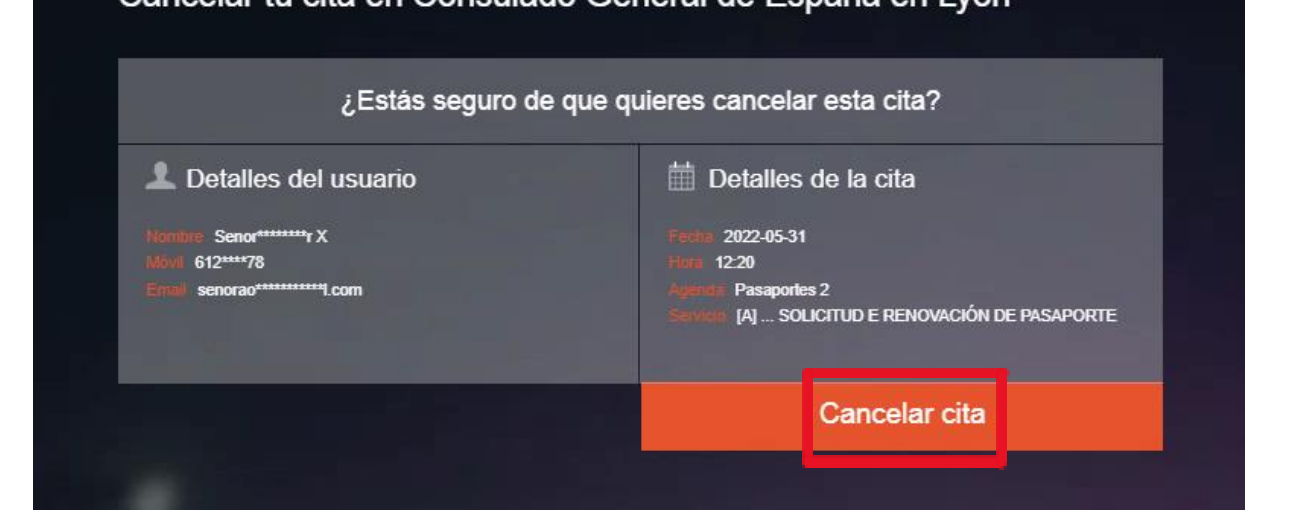

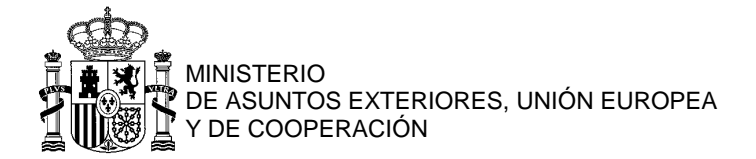

| 3. | La page qui apparaît immédiatement informe de l'annulation du RDV :                                                                            |
|----|----------------------------------------------------------------------------------------------------|
|    | Cita cancelada en Consulado General de España en Lyon                                                                                          |
|    | Detailes del usuario Nontre Senormanta X Novel 612***78 Email senorao***********************************                                       |
|    | Detalles de la cita      Fortile 2022-05-31      Total 220      Total 220      Sortile 23      Sortile [A] SOLICITUD E RENOVACIÓN DE PASAPORTE |
|    | Tu cita ha sido cancelada                                                                                                    |

| = 🎽 Gmail   | Q Buscar correo                                                                                                    | 크는                | ?         | <b>(</b> ) | 000 |
|-------------|----------------------------------------------------------------------------------------------------|-------------------|-----------|------------|-----|
| Redactar    |                                                                                                    |                   | 1 de 4    | <          | >   |
| D Basibidas | Has cancelado una cita Recibidos ×                                                                                                    |                   |           | •          | ß   |
| Destacados  | Conversion of Conversion of Co |                   | ·         |            |     |
| Pospuestos  | para senoraosenorX -                                                                                                    | @ 11:04 (nace / m | inutos) 🔀 | •          | :   |
| > Enviados  | Consulado General de España en Lyon                                                                                                    |                   |           |            |     |
| Borradores  |                                                                                                    |                   |           |            |     |
| ✓ Más       | Has cancelado la cita del 31-05-2022 a las 12:20 con Pasaportes 2                                                                                                    |                   |           |            |     |
|             | Servicio [A] SOLICITUD E RENOVACIÓN DE PASAPORTE                                                                                                    |                   |           |            |     |
|             | Tus datos<br>Senora<br>612****78<br>senorao********* <u>I.com</u>                                                                                                    | Cancelar la cita  |           |            |     |
|             | Este correo ha sido enviado por Consulado General de España en Lyon a través de www.bookitit.com                                                                                                    | bookitit          |           |            |     |

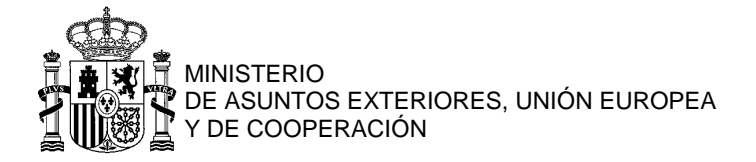

 En cas de non-réception de l'e-mail de confirmation, 2<sup>ème</sup> option: DEPUIS LA PLATEFORME DE RDV EN LIGNE

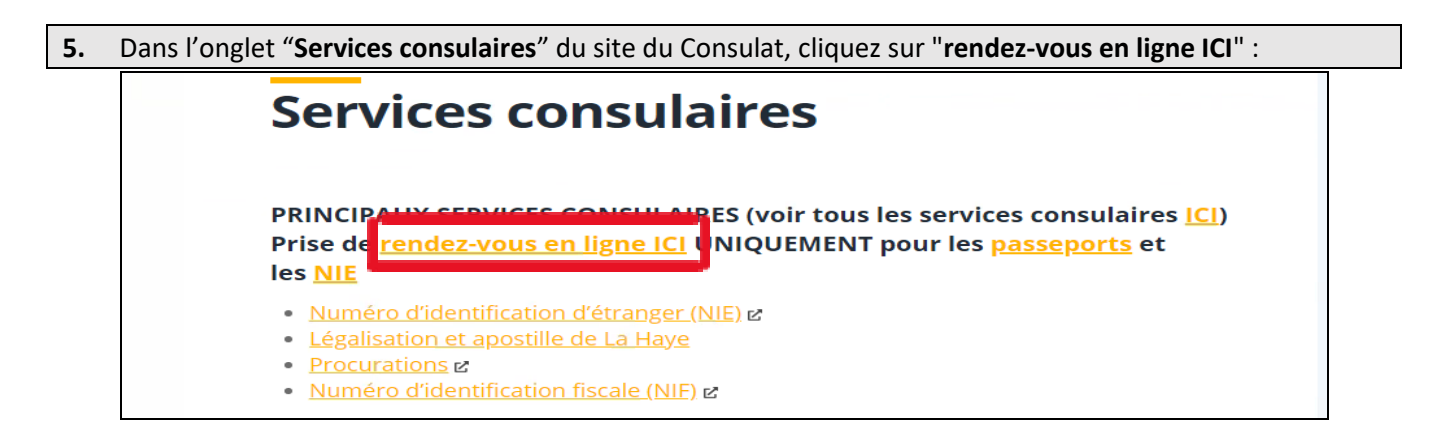

| Dans la nouvelle fenêtre qui s'ouvre, cliquez sur "Cancelar o consultar mis reservas":                                 |
|----------------------------------------------------------------------------------------------------|
| Consulado General de España en Lyon                                                                                    |
| 1. SERVICIO A NACIONALES<br>[A] SOLICITUD E RENOVACIÓN DE PASAPORTE<br>+ LA CITA ES INDIVIDUAL: Una cita, una persona. |
| 2. SERVICIOS DE CERTIFICADOS<br>[A] SOLICITUD DE NIE<br>+ LA CITA ES INDIVIDUAL: Una cita, una persona.                |
|                                                                                                    |
|                                                                                                    |
| powered by bookitit.                                                                                                   |

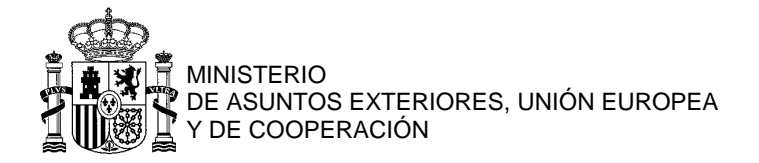

7. Complétez avec vos identifiants : votre adresse e-mail et le mot de passe que vous aviez choisi lors de la prise de RDV (en cas d'oubli, cliquez sur "Recuperar contraseña"). Cliquez ensuite sur "Acceder".

| Consulado General de España en Lyon                         |  |  |  |  |  |  |
|-------------------------------------------------------------|--|--|--|--|--|--|
| Accede a tu cuenta de usuario                               |  |  |  |  |  |  |
| Email  SenoraoSenorX@gmail.com Acceder Recuperar contraseña |  |  |  |  |  |  |
|                                                             |  |  |  |  |  |  |
| powered by bookitit. Cancelar o consultar mis reservas      |  |  |  |  |  |  |

8. Apparaîtra alors la liste de tous les RDV que vous avez sollicités. Dans cet exemple, nous allons annuler le RDV du 31 mai à 12h20, jusqu'à présent valide. Cliquez sur l'icône en forme de croix, en bout de ligne :

| Consulado General de España en Lyon            |            |          |            |                      |  |  |
|------------------------------------------------|------------|----------|------------|----------------------|--|--|
| Volver a pedir cita                            |            |          |            |                      |  |  |
| Listado de citas                               |            | <b>A</b> | Cambiar c  | ontraseña            |  |  |
| Servicio                                       | Fecha      | Hora     | Estado     | Acciones             |  |  |
| [A] SOLICITUD E<br>RENOVACIÓN DE<br>PASAPORTE  | 31-05-2022 | 12:20    | Cancelada  |                      |  |  |
| [A] SOLICITUD E<br>RENOVACIÓN DE<br>PA SAPORTE | 31-05-2022 | 12:20    | Confirmada | e ×                  |  |  |
|                                                |            |          |            |                      |  |  |
|                                                |            |          |            |                      |  |  |
|                                                |            |          |            |                      |  |  |
|                                                |            |          |            |                      |  |  |
| powered by bookitit.                           |            |          | Ver histo  | rial   Cerrar sesión |  |  |

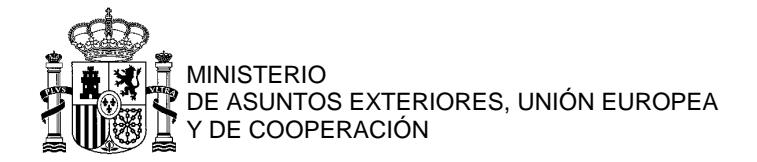

| 9. | Dans le message d'alerte qui surgit, cliquez sur "Aceptar". Le RDV est maintenant annulé. |                  |            |         |            |                      |   |  |
|----|-------------------------------------------------------------------------------------------|------------------|------------|---------|------------|----------------------|---|--|
|    | Consulado General de España en Lyon                                                       |                  |            |         |            |                      |   |  |
|    | Volver a pe                                                                               | edir cita        |            |         |            |                      |   |  |
|    |                                                                                           | Listado de citas |            | -       | Cambiar co | ontraseña            |   |  |
|    | Servicio                                                                                  |                  | Fecha      | Hora    | Estado     | Acciones             |   |  |
|    | [A] SOLICITU<br>RENOVACIÓN E                                                              | D E<br>DE        | 31-05-2022 | 12:20   | Cancelada  |                      |   |  |
|    | ¿ESTÁS SEGURO DE QUE QUIERES ELIMINAR ESTA CITA?                                          |                  |            |         |            |                      |   |  |
|    | P                                                                                         |                  |            | Cancela | r Ad       | ceptar               |   |  |
|    |                                                                                           |                  |            |         |            |                      | - |  |
|    |                                                                                           |                  |            |         |            |                      | - |  |
|    |                                                                                           |                  |            |         |            |                      | - |  |
|    | book                                                                                      | citit            |            |         | Ver histor | rial   Cerrar sesión |   |  |

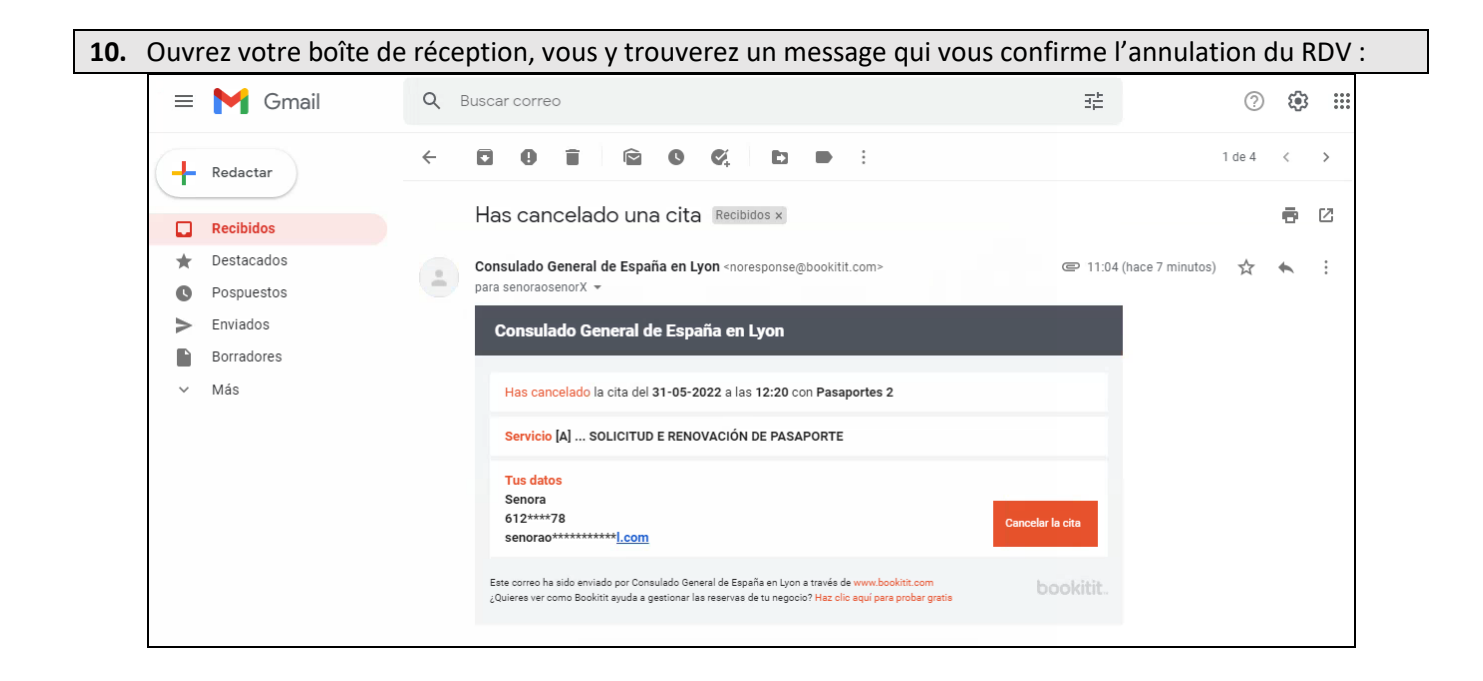